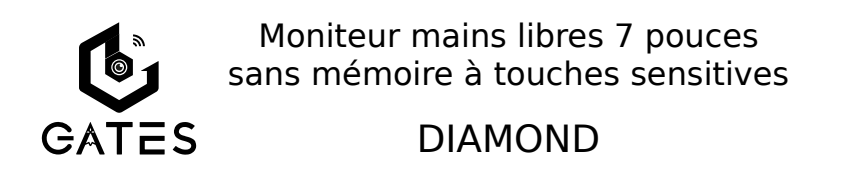

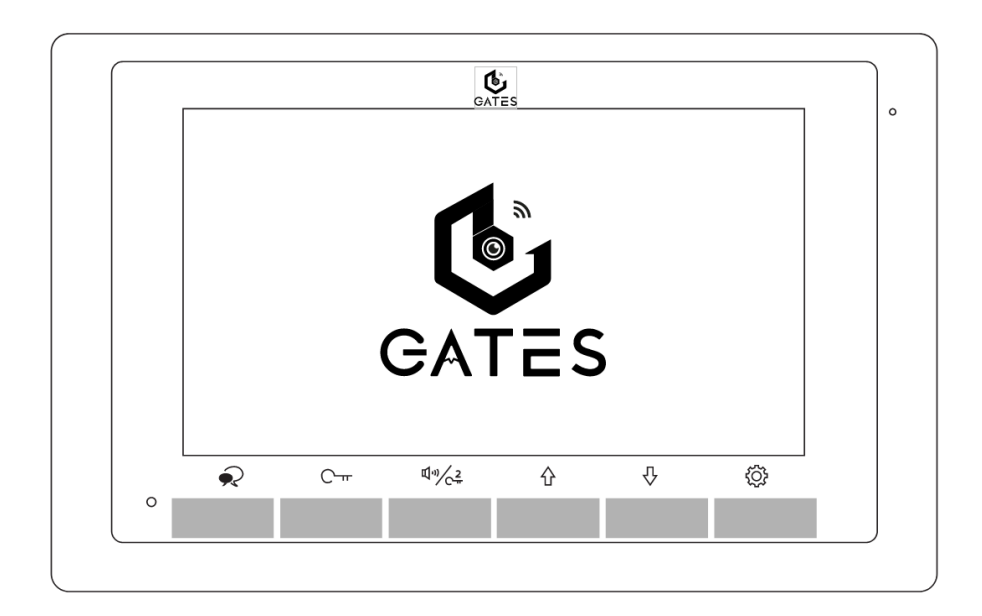

# Notice d'installation et d'utilisation

 $\triangle$  Merci de lire intégralement ce manuel avant d'installer et d'utiliser le produit.  $\triangle$  Ce manuel est à conserver auprès du produit durant toute la durée de son utilisation. Cette notice comprend 28 pages.

 ${\ensuremath{\vartriangle}}$  Veuillez noter que les croquis de ce manuel peuvent être différents du produit livré.

#### NOTES

# Table des matières

| 1) Avertissements et conseils pour l'installation             | 4  |
|---------------------------------------------------------------|----|
| 2) GUIDE RAPIDE D'INSTALLATION 1 MONITEUR / 1 PLATINE         | 5  |
| 3) Description du moniteur et fonctions des touches           | 6  |
| 4) Fixation et câblage                                        | 7  |
| 5) Paramétrage du code d'appel et de la fin de ligne          | 8  |
| 1. Code d'appel                                               | 8  |
| 2. Fin de ligne                                               | 9  |
| 6) Menu principal depuis l'écran en veille                    | 10 |
| 7) Répondre à un appel depuis une platine de rue              | 11 |
| 8) Surveillance par les platines de rue                       | 12 |
| 9) Déclencher l'éclairage (en option)                         | 13 |
| 10) Fonction d'intercom                                       | 14 |
| 1. Entre moniteurs d'un même logement                         | 14 |
| 2. Entre moniteurs de 2 logements différents                  | 15 |
| 3. Appel "GARDIEN"                                            | 16 |
| 11) Réglages des sonneries du moniteur                        | 17 |
| 12) "SETUP Installateur"                                      | 19 |
| 1. Paramétrage "Maître"/"Esclave" et allumage écran "Esclave" | 19 |
| 2. Autres paramétrages                                        | 21 |
| 13) Application VDP connect pour renvoi d'appel               | 23 |
| 14) Paramétrage du moniteur pour le renvoi d'appel            | 25 |
| 15) Test du renvoi d'appel                                    | 26 |
| 16) Commande à distance depuis votre smartphone               | 27 |
| 17) Mémoire d'images (avec SMARTYBOX IP)                      | 28 |
| 18) Caractéristiques                                          | 28 |
|                                                               |    |

#### 1) Avertissements et conseils pour l'installation

Vous venez de vous équiper avec un système de vidéophonie GATES et nous vous en remercions ! Afin de profiter de votre matériel pleinement et en toute sécurité, merci de bien lire les avertissements et conseils suivants :

- L'installation des matériels doit se faire selon le respect des normes en vigueur au jour de la pose.

- La séparation des domaines de tension doit être respectée : les courants forts et courants faibles ne doivent pas cheminer ensemble et être distants d'au moins 30cm.

- Avant l'installation, vous devez vous assurer du bon état du matériel

- Les pièces d'emballage doivent être mises hors de portée des jeunes enfants car ils présentent un danger d'étouffement.

- Les appareils alimentés par le réseau électrique doivent être protégés par un disjoncteur magnéto-thermique dont le calibre est adapté.

- Ne jamais ouvrir les produits sauf injonction expresse, ne pas couvrir les produits, ne pas humidifier les produits par aspersion.

- Ne pas modifier les raccordements internes des produits, les connecteurs sertis et les câbles de connexion d'origine.

- Mettre les appareils hors tension avant toute intervention de câblage, raccordement, nettoyage et entretien courant.

- Respecter les avertissements figurant sur les produits, notamment les symboles de danger d'origine électrique.

- Pour toute réparation, adressez vous exclusivement au réseau agréé de la marque.

- La non-observation des avertissements ci-dessus peut compromettre la sécurité des biens et des personnes.

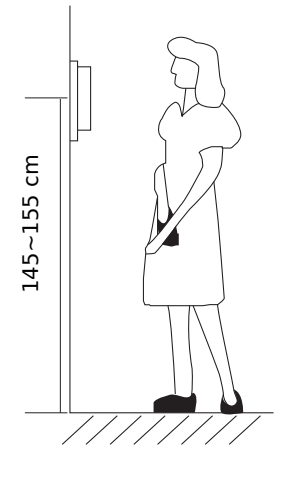

La hauteur d'installation suggérée pour le moniteur, quand cela est possible, est d'environ 145 cm à 155 cm depuis le sol pour un confort normal en position debout.

<u>Si le logement doit être accessible à une personne à mobilité</u> <u>réduite</u>, les touches en façade du moniteur doivent être comprise entre <u>90cm et 130cm</u> du sol fini, en étant installées à au moins <u>40cm</u> d'un angle rentrant

(Arrêté du 1er août 2006 fixant les dispositions pour l'application des articles R. 111-18 à R. 111-18-7 du code de la construction et de l'habitation).

#### 2) GUIDE RAPIDE D'INSTALLATION 1 MONITEUR / 1 PLATINE

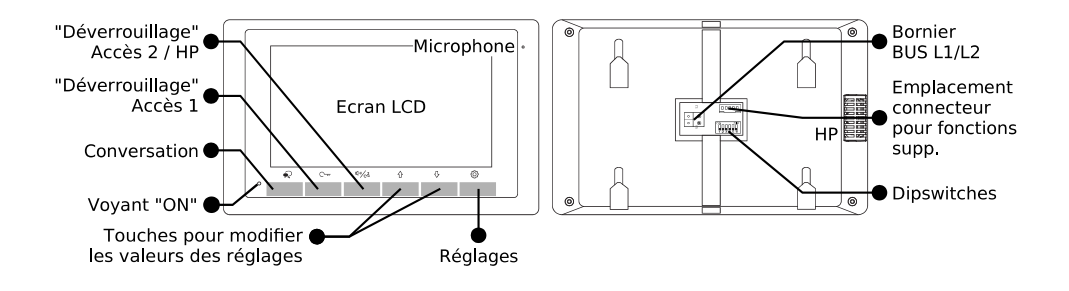

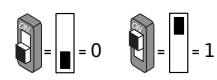

Pour mettre un switch sur OFF (0), éloignez-le du ON. Pour mettre un switch sur ON (1), rapprochez-le vers le ON.

| Code d'appel "01"                                                                               | Code d'appel "00"                 |
|-------------------------------------------------------------------------------------------------|-----------------------------------|
| ON DIP<br>Série 607, saillie ou<br>encastrée.<br>(exemple : KDT-607C, KDT-<br>607P, KDT-607PE+) | ON DIP<br>platines<br>1 2 3 4 5 6 |

1) <u>Réglages des sonneries et volume sonneries par défaut</u> : " 1 " pour Écran d'accueil

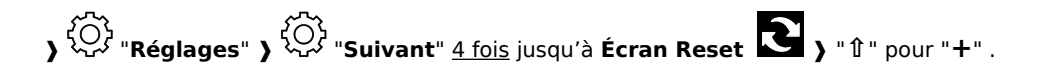

#### "Déverrouillage" Microphone Accès 2 / HP "Déverrouillage" Accès 1 Écran LCD Touche "Conversation" Voyant "ON" Touches pour modifier les valeurs des réglages Touche "Paramètres" pour accéder aux réglages Bornier BUS L1/L2 0 0 NON POLARISÉ Haut-parleur Emplacement connecteur pour fonctions supplémentaires 0 Dipswitches

| 3) | Descript | tion du | moniteur | et fonctions | des | touches |
|----|----------|---------|----------|--------------|-----|---------|
|----|----------|---------|----------|--------------|-----|---------|

| "Déverrouillage" Accès 2 /<br>HP                | Donne l'ordre de déverrouiller (ou d'ouvrir) l'accès 2 /<br>Si appui en veille : fonction Intercom.                           |
|-------------------------------------------------|----------------------------------------------------------------------------------------------------|
| "Déverrouillage" Accès 1                        | Donne l'ordre de déverrouiller (ou d'ouvrir) l'accès 1.                                                                       |
| Touche"Conversation"                            | Touchez pour converser en mains libres avec le visiteur.<br>Si appui en veille : activation de la surveillance de la platine. |
| Voyant "ON"                                     | S'illumine en blanc lorsque le moniteur est alimenté.                                                                         |
| Touches pour modifier les valeurs des réglages  | Flèches "Haut" et "Bas" pour modifier les valeurs des réglages du moniteur.                                                   |
| Touche "Paramètres"pour<br>accéder aux réglages | Affiche les menus de réglage du moniteur.                                                                                     |
| Microphone                                      | En conversation, capte les sons et la voix du résident.                                                                       |
| Écran LCD                                       | Affichage de l'image de la caméra et des menus.                                                                               |
| Bornier BUS L1/L2 NON<br>POLARISÉ               | Connexion par 2 fils non polarisés au Bus 2Easy.                                                                              |
| Haut-parleur                                    | Diffuse la voix du visiteur et les sonneries.                                                                                 |
| Emplacement connecteur<br>pour fonctions        | Insérer la fiche avec les fils multicolores sertis pour câbler les<br>fonctions "Rappel de sonnerie" et "Sonnerie palière".   |
| Dipswitches                                     | Réglage du code d'appel ("1" à "5") et de la fin de ligne ("6").                                                              |

#### 4) Fixation et câblage

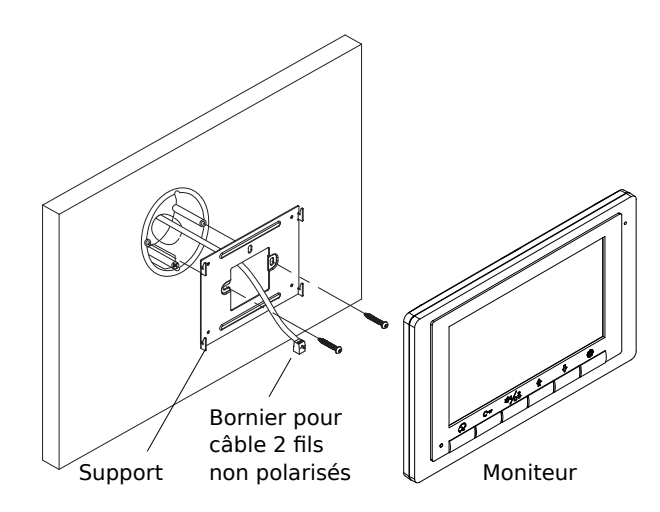

Fixer solidement la plaque arrière du moniteur. Les trous de fixation de la plaque arrière (entraxe : 65mm) sont compatibles avec les boîtes d'encastrement électriques standards. Raccorder le Bus 2Easy sur les borniers L1 et L2 par 2 fils non polarisés.

|                   | NC (Jaune)            |                                                                |
|-------------------|-----------------------|----------------------------------------------------------------|
| 9995 <sup>±</sup> | GND (Noir)            | Pour les fonctions "Rappel de sonnerie" et "Sonnerie           |
| 294202            | RING (Rouge)          |                                                                |
|                   | SW- (Vert)            | consignes de câblage données ci-dessous.                       |
| 123456            | SW+ (Blanc)           |                                                                |
| L1 L2             | ON DIP<br>1 2 3 4 5 6 | Code d'appel et fin de ligne. Voir paramétrage page 6 et<br>7. |
| 00                | L1                    | À raccorder sur le Bus 2Easy par 2 fils non polarisés.         |
|                   | L2                    | ······································                         |

#### Câblage du BP de porte palière et du Rappel de sonnerie :

# $\triangle$ Utiliser le faisceau de fils multicolores fourni à la condition expresse de bien isoler chacun des fils non raccordés, sinon risque très élevé de courts-circuits $\triangle$

<u>Câblage du rappel de sonnerie</u> : câbler les fils **ROUGE** et **NOIR** sur les bornes IN d'un DS-ERL : la sortie OUT libre de potentiel (NO) se ferme lorsque le moniteur sonne.

<u>Câblage du Bouton Poussoir de la sonnerie palière</u> : câbler les fils **BLANC** et **VERT** sur les bornes d'un Bouton Poussoir NO : à chaque appui, le moniteur émettra la Sonnerie Porte.

## 5) Paramétrage du code d'appel et de la fin de ligne

#### 1. Code d'appel

Share = 1

 $\widehat{\mathbb{N}} = \Box = 0$ 

Le code d'appel peut être de : 0 à 31. Il doit être paramétré par les dipswitches "1" à "5".

Tableau de correspondance :

| U _  |                  |      |                  |      | •                |      |                  |
|------|------------------|------|------------------|------|------------------|------|------------------|
| Code | Dipswitches      | Code | Dipswitches      | Code | Dipswitches      | Code | Dipswitches      |
| 0    | ON DIP<br>123456 | 8    | ON DIP<br>123456 | 16   | ON DIP<br>123456 | 24   | ON DIP<br>123456 |
| 1    | ON DIP<br>123456 | 9    | ON DIP<br>123456 | 17   | ON DIP<br>123456 | 25   | ON DIP<br>123456 |
| 2    | ON DIP<br>123456 | 10   | ON DIP<br>123456 | 18   | ON DIP<br>123456 | 26   | ON DIP<br>123456 |
| 3    | ON DIP<br>123456 | 11   | ON DIP<br>123456 | 19   | ON DIP<br>123456 | 27   | ON DIP<br>123456 |
| 4    | ON DIP<br>123456 | 12   | ON DIP<br>123456 | 20   | ON DIP<br>123456 | 28   | ON DIP<br>123456 |
| 5    | ON DIP<br>123456 | 13   | ON DIP<br>123456 | 21   | ON DIP<br>123456 | 29   | ON DIP<br>123456 |
| 6    | ON DIP<br>123456 | 14   | ON DIP<br>123456 | 22   | ON DIP<br>123456 | 30   | ON DIP<br>123456 |
| 7    | ON DIP<br>123456 | 15   | ON DIP<br>123456 | 23   | ON DIP<br>123456 | 31   | ON DIP<br>123456 |

Le code d'appel du moniteur intérieur doit être identique à celui programmé d'origine dans la platine de rue (la plupart du temps, le code d'appel du moniteur est "0" ou "1").

△ CONSULTER LA NOTICE DE LA PLATINE DE RUE POUR CONNAÎTRE LE CODE D'APPEL.

## 2. Fin de ligne

Le dipswitch "6" doit être réglé sur 1 sur le moniteur s'il est en fin de ligne de Bus (ou s'il n'y a qu'un seul moniteur dans l'installation).

Le dipswitch "6" doit être réglé sur 0 sur le moniteur s'il n'est pas en fin de ligne de Bus, si un autre moniteur est connecté à la suite.

Exemples :

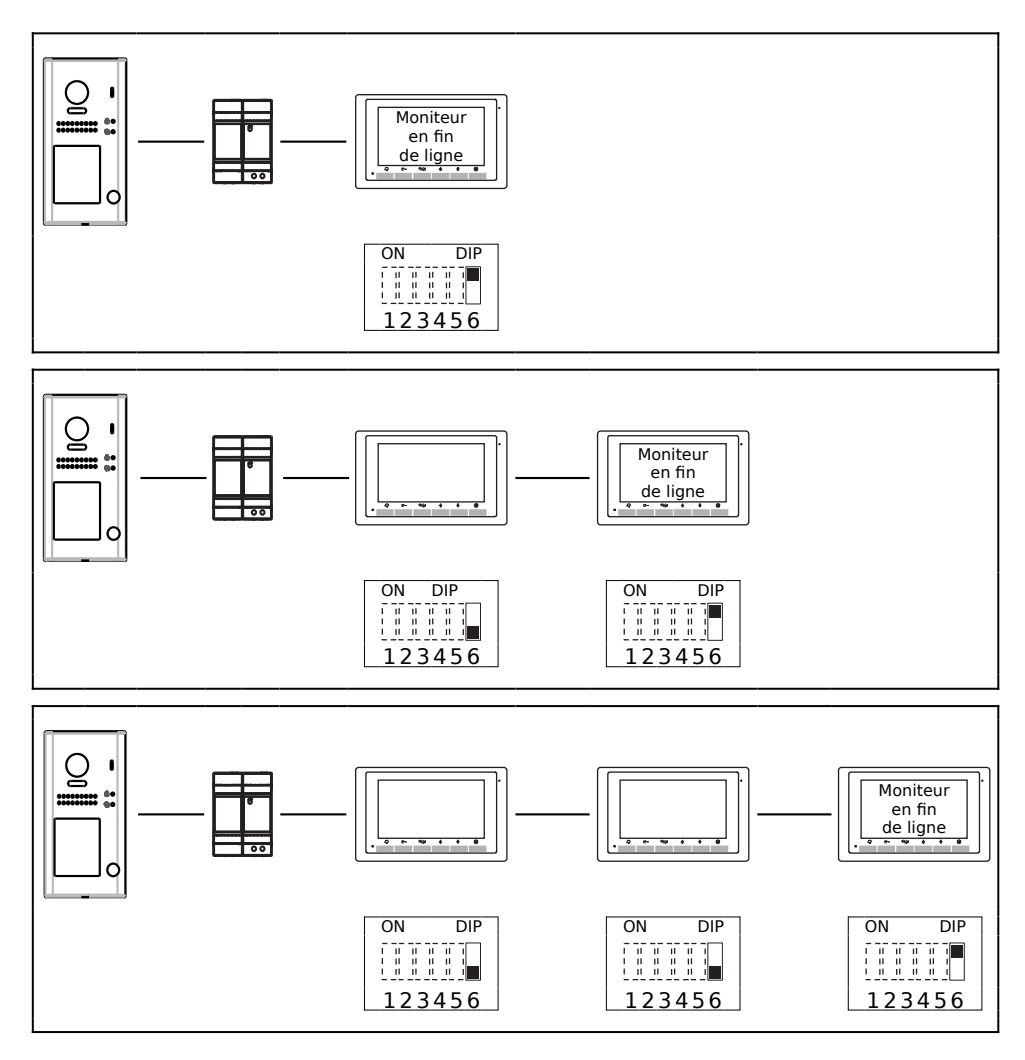

#### 6) Menu principal depuis l'écran en veille

Appuyer 1 fois sur la touche "Flèche en Haut" 1 ou sur la touche "Flèche en Bas" 1 pour afficher l'écran d'accueil de votre moniteur :

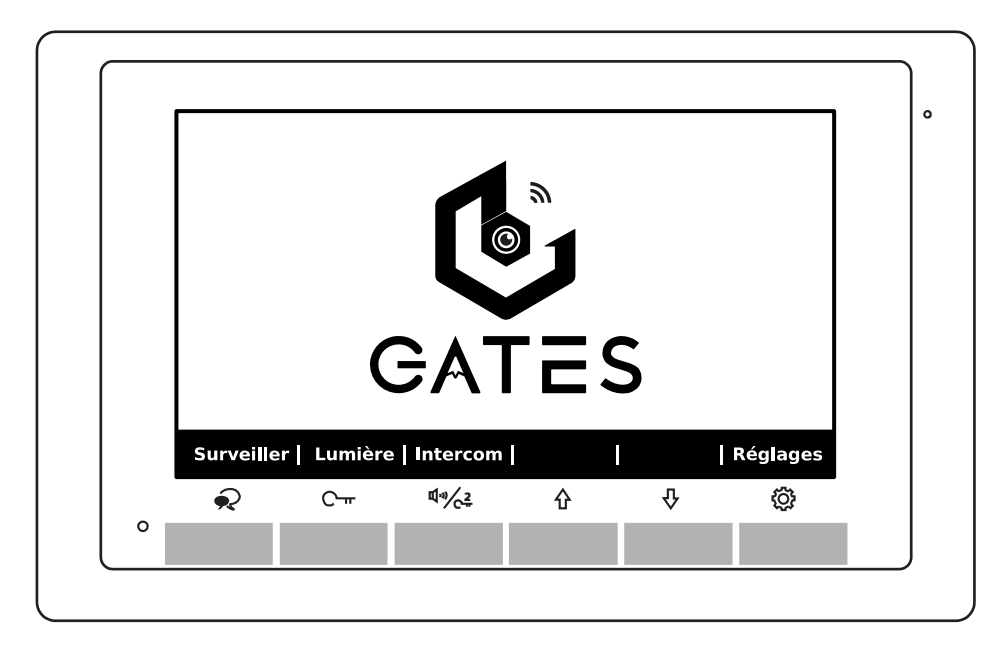

#### **Description des fonctions :**

| Fonction     | lcône              | Description                                                                                                    |
|--------------|--------------------|----------------------------------------------------------------------------------------------------|
| "Surveiller" | R                  | <u>Un premier appui</u> déclenche en silence la caméra de la platine<br>de rue et permet de voir l'image.<br><u>Un deuxième appui</u> active en plus le son pour entendre le<br>visiteur et ce qui se passe devant la platine, et converser.<br><u>Un troisième appui</u> met de nouveau le moniteur en veille. |
| "Lumière"    | С-т                | Donne l'ordre d' <b>éclairage temporisé</b> à un Mini-RLC (en option)<br>ou à un KDT-RLC (en option) configuré en contact temporisé<br>"Lumière" dans l'installation.                                                                                                    |
| "Intercom"   | Щ <sup>™</sup> ∕_2 | Lance un appel d'intercom entre tous les moniteurs d'un même<br>logement.                                                                                                    |
| "Réglages"   | ζÇ;                | Affiche les menus de réglage du moniteur.                                                                                                    |

# 7) Répondre à un appel depuis une platine de rue

Le moniteur s'allume, et sonne si la sonnerie n'est pas coupée (réglée sur "0").

Sur l'écran apparaît en haut à gauche le numéro de la platine d'où vient l'appel (ici ; la platine 1, avec **DS-1** pour Door Station n°1), ainsi que le temps de connexion.

a) Effleurez sous la touche "Conversation" **P •** pour répondre à l'appel et converser avec le visiteur, .... sinon laisser sonner, le moniteur reviendra en veille automatiquement.

Le logo haut-parleur ♥) ❷ apparaît sur l'écran.

Pour raccrocher avant l'arrêt automatique,

rappuyez sous la touche "Conversation" ج

b) Effleurez la touche sous  $\bigcirc \neg \neg \neg \circ$  sur le cadre du moniteur pour déverrouiller/ouvrir l'accès n°1 (par défaut, celui câblé sur la platine de rue) : le symbole cadenas n°1  $\bigotimes_{1}$ 

apparaît en haut de l'écran.

c) Si vous touchez sous le symbole  $(1,2)^{(1)}$  c =  $(1,2)^{(1)}$  vous déverrouillez/ouvrez l'accès n°2 (câblé sur un KDT-RLC en option ou Mini-RLC en

option), le cadenas n°2 <sup>2</sup> apparaît en haut de l'écran.

#### Voici les réglages en cours d'appel :

**<u>Contraste</u>** : effleurez la touche O O pour voir le symbole O. Appuyez sur les touches 1 (+) O et  $\clubsuit$  (-) O pour faire varier de 0 à 9.

**Lumière** :effleurez 1 fois la touche <sup>¶</sup>"/<sub>C</sub><sup>2</sup> sous "**Suivant**", ★ apparaît. Réglez avec 1 et ↓.

**<u>Couleur</u>**: effleurez 1 fois la touche  $\mathfrak{A}_{\mathcal{O}_{\mathcal{C}}}$  sous "**Suivant**", **a**pparaît. Réglez avec  $\hat{\mathbb{T}}$  et  $\mathbb{J}$ .

**Volume** :effleurez 1 fois la touche  $\P \otimes \mathbb{C}_{+}^{2}$  sous "**Suivant**",  $\P \otimes \mathbb{C}_{+}^{2}$  apparaît. Réglez avec 1 et  $\P$ . Appuyez sur la touche  $\mathfrak{Q} \oplus \mathbb{O}$  pour quitter.

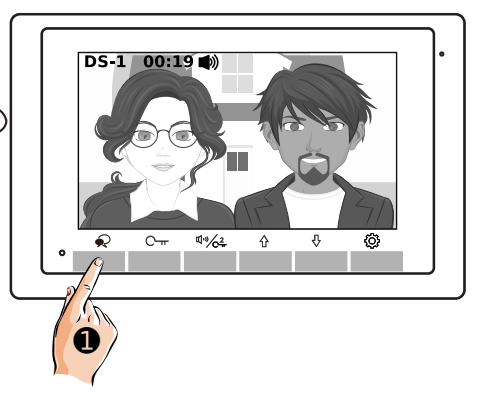

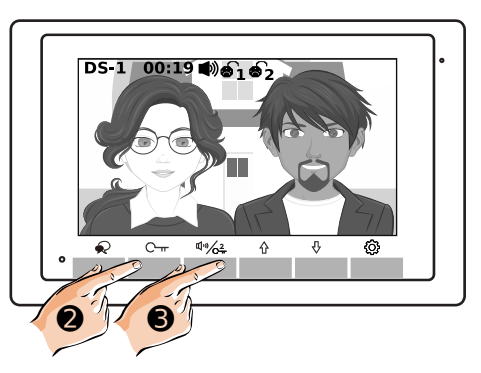

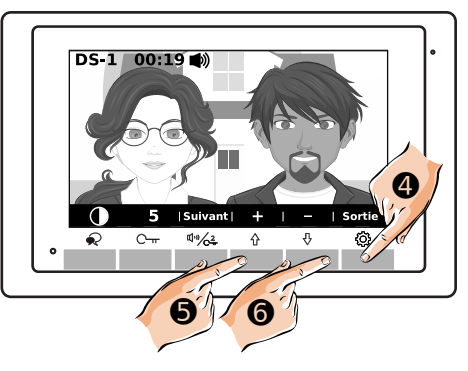

Moniteur GATES DIAMOND -

#### 8) Surveillance par les platines de rue

a) Moniteur veille, touchez directement sous pour activer la fonction "**Surveiller**". (Vous pouvez aussi afficher l'écran d'accueil sur le moniteur en touchant 1 fois sous la flèche du haut 1 ou sous la flèche vers le bas , puis touchez sous 2 o pour activer la fonction "**Surveiller**") Si le moniteur doit surveiller plusieurs platines,

paramétrer d'abord correctement le "SETUP Installateur", changer de platine en touchant

<u>1/plusieurs fois sous la flèche vers le bas  $\Psi$ .</u>

b) Effleurez de nouveau la touche sous

"Conversation" **P o** si vous souhaitez converser avec le visiteur.

Le logo haut-parleur 🔍 apparaît sur l'écran.

- Pour raccrocher avant l'arrêt automatique, rappuyez encore sous la touche

"Conversation" ᆽ 🥑 ...

d) Si vous touchez sous le symbole  $(1^{(1)})^{-2} \oplus (2^{-2})^{-2}$ , vous déverrouillez/ouvrez l'accès n°2 (câblé sur un KDT-RLC en option ou Mini-RLC en option), le cadenas n°2  $(2^{-2})^{-2}$  apparaît en haut de l'écran.

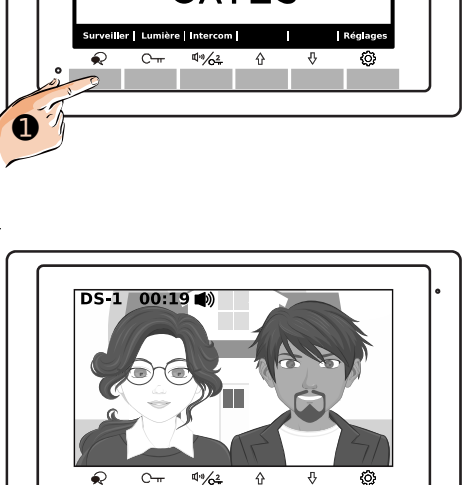

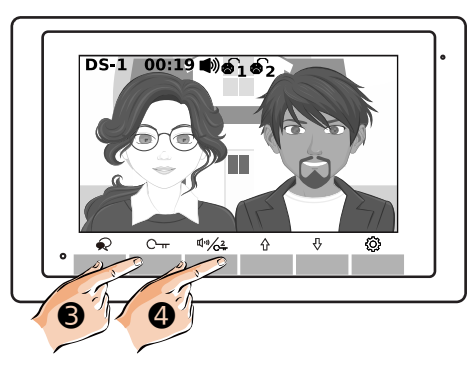

#### Voici les réglages en surveillance :

**<u>Contraste</u>** : effleurez la touche <sup>(2)</sup> ● pour voir le symbole <sup>(1)</sup> . Appuyez sur les touches <sup>(1)</sup> (+) <sup>(2)</sup> et <sup>(1)</sup> (-) <sup>(2)</sup> pour faire varier de 0 à 9. **<u>Lumière</u>** :effleurez 1 fois la touche <sup>(1)</sup>/<sub>C<sup>2</sup></sub> sous **"Suivant**", <sup>(\*)</sup> apparaît. Réglez avec <sup>(1)</sup> et <sup>(1)</sup>. **<u>Couleur</u>**: effleurez 1 fois la touche <sup>(1)</sup>/<sub>C<sup>2</sup></sub> sous **"Suivant**", <sup>(\*)</sup> apparaît. Réglez avec <sup>(1)</sup> et <sup>(1)</sup>. **<u>Volume</u>** :effleurez 1 fois la touche <sup>(1)</sup>/<sub>C<sup>2</sup></sub> sous **"Suivant**", <sup>(\*)</sup> apparaît. Réglez avec <sup>(1)</sup> et <sup>(1)</sup>.

Appuyez sur la touche 0  $\bullet$  pour quitter.

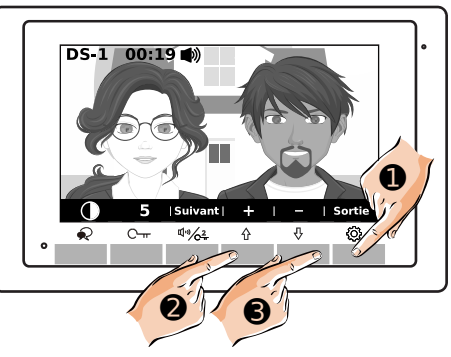

#### 9) Déclencher l'éclairage (en option)

Pour utiliser la fonction "**Lumière**", il faut avoir câblé un KDT-RLC (en option) ou un Mini-RLC (en option aussi) dans l'installation.

Il faut l'avoir paramétré en interrupteur temporisé "Lumière" ou alors en télérupteur.

a) Afficher l'écran d'accueil sur le moniteur en touchant 1 fois sous la flèche vers le haut  $\hat{1}$  ou sous la flèche vers le bas  $\hat{1}$ .

- Touchez sous C ---- O pour choisir la fonction "**Lumière**" .

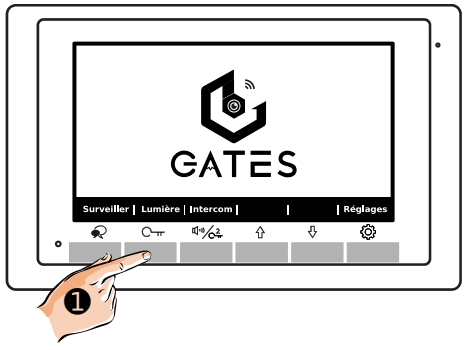

Le KDT-RLC (en option) ou le Mini-RLC (en option aussi) dans l'installation commutera alors selon son paramétrage.

Le moniteur reviendra en veille automatiquement.

Moniteur GATES DIAMOND -

## 10) Fonction d'intercom

1. Entre moniteurs d'un même logement

La fonction"Intercom" doit être autorisée sur le moniteur :paramétrez d'abord au besoin correctement le "SETUP Installateur".

a) Afficher l'écran d'accueil sur le moniteur en touchant 1 fois sous la flèche vers le haut 1 ou sous la flèche vers le bas 1.

- Touchez sous equivide relation to the source of the source of the so

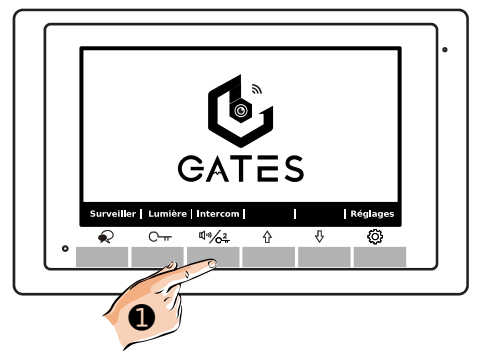

b) Touchez sous la flèche du haut 1 @ pour choisir la fonction "**En interne**"

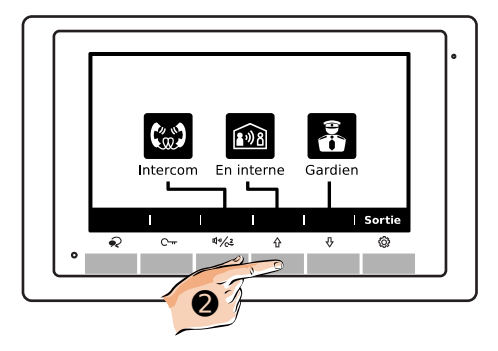

c) L'appel général dans le logement est lancé.

- Touchez sous  $\bigcirc$   $\square$   $\blacksquare$  pour choisir la fonction "**Rappeler**" si vous souhaitez relancer l'appel en cours de sonnerie.

- Touchez sous **Permer**" si vous souhaitez interrompre l'appel, raccrocher et mettre le moniteur en veille.

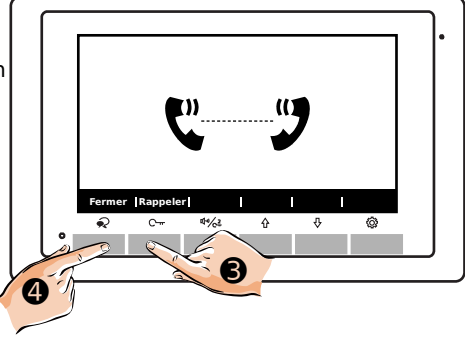

## 2. Entre moniteurs de 2 logements différents

a) Afficher l'écran d'accueil sur le moniteur en touchant 1 fois sous la flèche vers le haut  $\hat{1}$  ou sous la flèche vers le bas  $\hat{1}$ .

- Touchez sous  $\sqrt[n]{2}/c_{\pi}^2$  **1** pour choisir la fonction "**Intercom**".

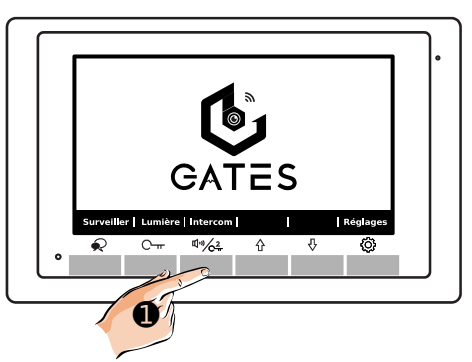

b) Touchez de nouveau sous (1))/22 @ pour choisir la fonction "**Intercom**"

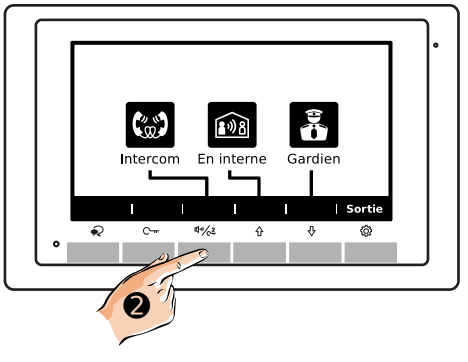

c) Un tableau apparaît avec le code d'appel du logement à composer.

- Choisissez le code à appeler en touchant sous  $1 "+" \odot$  pour augmenter les valeurs et  $1 "-" \odot$  pour diminuer les valeurs (au besoin, changez d'unité en touchant sous  $- "" \leftarrow "$ et  $1 \sim 2^{-} " \rightarrow "$ ).

- Lancer l'appel en touchant sous "Composer" **G**.

- Touchez sous **Sortie**" si vous souhaitez revenir à l'écran précédent.

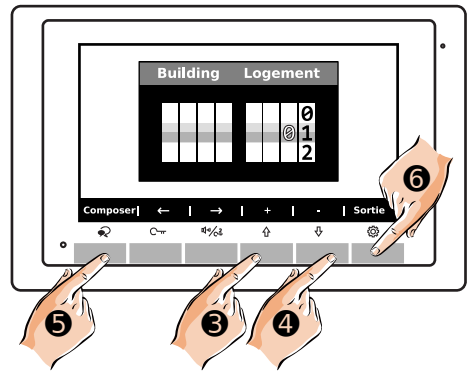

d) Quand l'appel général vers le logement choisi est lancé :

- Touchez sous C-r • pour choisir la fonction "**Rappeler**" si vous souhaitez relancer l'appel en cours de sonnerie.

- Touchez sous 🔍 o pour choisir la fonction "Fermer" si vous souhaitez interrompre l'appel, raccrocher et mettre le moniteur en veille.

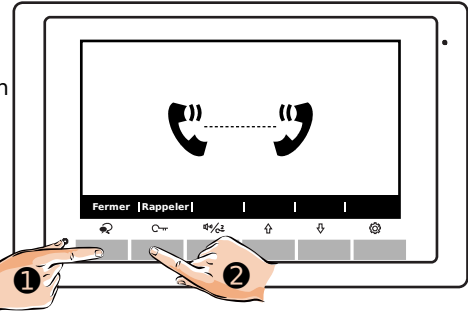

#### 3. Appel "GARDIEN"

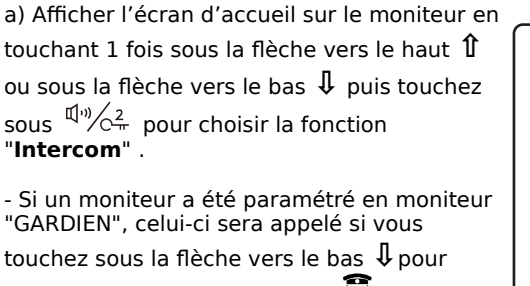

choisir la fonction "Gardien"

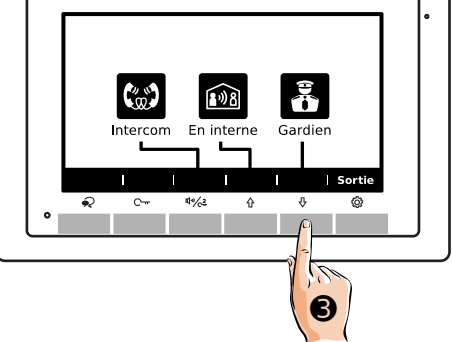

Le paramétrage de l'appel gardien se fait dans le menu "SETUP Installateur".

Dans l'installation, 1 seul moniteur peut être paramétré en poste "Gardien".

## 11) Réglages des sonneries du moniteur

Vous pouvez choisir les mélodies des sonneries du moniteur, ainsi que le volume sonore.

a) Afficher l'écran d'accueil sur le moniteur en touchant 1 fois sous la flèche vers le haut 1 ou sous la flèche vers le bas 1.

- Touchez sous Of pour choisir la fonction **"Réglages**" .

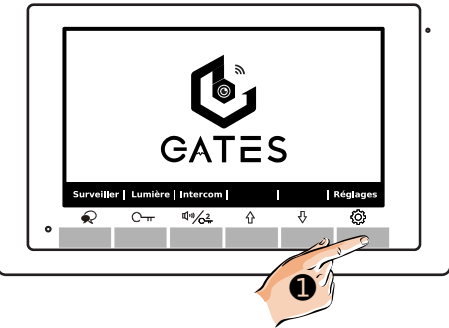

#### b) Sonnerie d'appel depuis une platine

Choisissez la mélodie que vous souhaitez en touchant sous les flèches vers le haut î "+"
ou vers le bas 1 "-" , son numéro apparaît à côté du symbole 1.
Touchez sous 3.
"Suivant" pour

passer au réglage suivant...

(Vous pouvez sortir à tout moment des réglages en touchant sous  $I^{(n)}/C^2_{\pi}$  "Sortie")

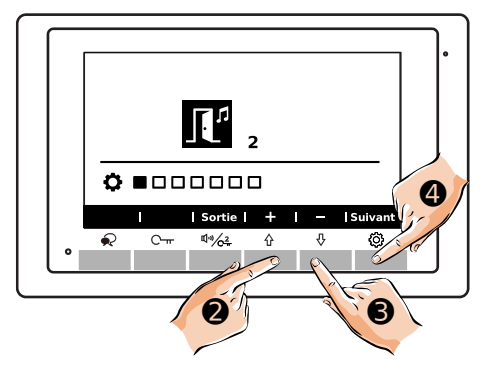

#### c) Sonnerie d'appel d'intercom

Choisissez la mélodie que vous souhaitez en touchant sous les flèches vers le haut î "+"
ou vers le bas ↓ "-" , son numéro apparaît à côté du symbole .

- Touchez sous au réglage suivant...

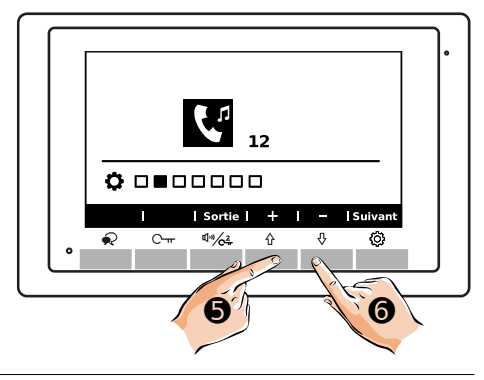

#### d) Sonnerie d'appel du BP palier

Choisissez la mélodie que vous souhaitez en touchant sous les flèches vers le haut î "+"
ou vers le bas ↓ "-" Ø, son numéro apparaît à côté du symbole ↓<sup>1</sup>.

- Touchez sous **Suivant**" pour passer au réglage suivant...

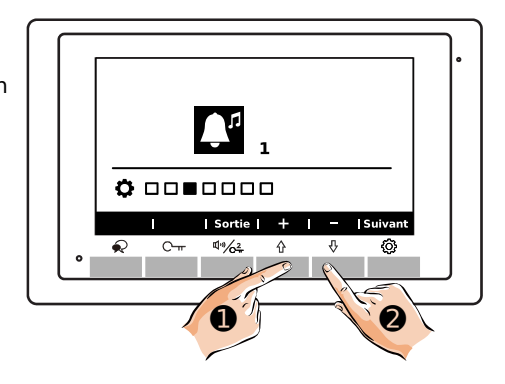

#### e) Sonnerie d'appel du BP palier

- Choisissez le volume sonore que vous souhaitez pour toutes les sonneries en touchant sous les flèches vers le haut ① "+" • ou vers le bas ↓ "-" • , le niveau du volume apparaît à côté du symbole 印別.

### Choisir "0" pour couper les sonneries,

le logo  $\mathbf{J}^{\mathbf{X}}$  apparaîtra alors en haut au milieu de l'écran.

- Touchez sous "Suivant" pour passer au réglage suivant...

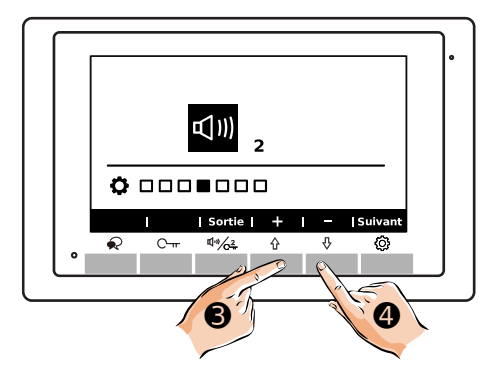

#### f) Restauration des réglages par défaut

 Vous pouvez restaurer les sonneries et le volume sonore par défaut en touchant sous les

- Touchez sous **Suivant**" pour passer à l'écran suivant...

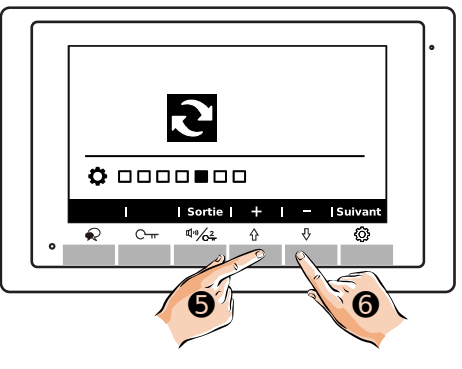

g) Code d'appel, version et standard vidéo

Le dernier écran affiche le code d'appel du moniteur, la version du firmware installée et le standard vidéo de l'image (ici, le standard vidéo est paramétré en "**AUTO**").

- Touchez sous "Suivant" • pour revenir à l'écran en veille.

|    | 01.00<br>00.01.01<br>AUTO | • |
|----|---------------------------|---|
|    | •                         |   |
|    | Sortie   🕂   —   Suivant  |   |
| 1. | • C++ ♥*% <u>2</u> ↔ ♥ ۞  |   |
| Ľ  |                           | J |
|    |                           |   |
|    | 0                         |   |

# 12) "SETUP Installateur"

1. Paramétrage "Maître"/"Esclave" et allumage écran "Esclave"

Si 1 seul moniteur est installé dans le logement, il doit être paramétré en "**Maître**". <u>Si plusieurs moniteurs sont installés dans le logement, 1 seul doit être paramétré en</u> "**Maître**" et les autres (3 maxi) en "**Esclave**": "**Esclave 1**" pour le 2<sup>ème</sup> moniteur, puis "**Esclave 2**" pour le 3<sup>ème</sup> moniteur et enfin "**Esclave 3**" s'il un 4<sup>ème</sup> moniteur est installé.

a) Afficher l'écran d'accueil sur le moniteur en touchant 1 fois sous la flèche vers le haut 1 ou sous la flèche vers le bas 1.

- Touchez sous Operation - Touchez sous Pour choisir la fonction - Réglages - .

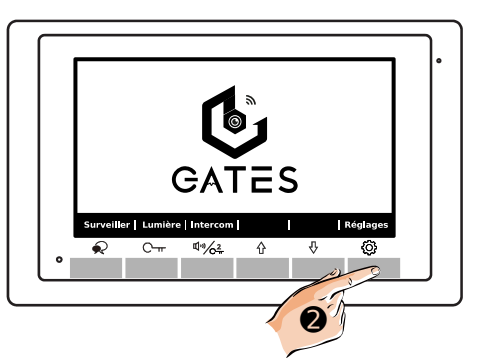

b) Appuyez plusieurs fois sous jusqu'à voir l'écran d'affichage du code d'appel, de la version et du mode de standard vidéo.

Faites un APPUI MAINTENU DE 3 SECONDES

sous le symbole de la clé  $\mathbb{C}^{-\mu}$   $\bullet$ .

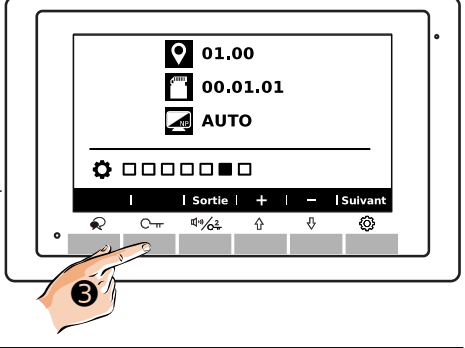

c) Le menu "SETUP Installateur" apparaît avec au centre de l'écran "**[0000]**".

- Moniteur "**Maître**" : code = **[8000]** 

- Moniteur "Esclave 1" : code = [8001]

- Moniteur "Esclave 2" : code = [8002]

- Moniteur "Esclave 3" : code = [8003]

- Saisissez le code choisi en touchant sous  $\, 1 \,$ 

"+" **1** pour augmenter et 1 "-" **2** pour diminuer les chiffres. Déplacez-vous vers la droite en touchant sous  $1 - \sqrt{2}$  "Suivant" **8**.

-Les 4 chiffres saisis, validez en touchant sous  $(1, 9)/C_{\pi}^2$  "**Suivant**" **(e)** encore 1 fois, le moniteur émet un "**Biiip!**" long de confirmation.

d) Le menu "SETUP Installateur" apparaît avec au centre de l'écran "**[0000]**".

Si le moniteur est paramétré en "**Esclave...**" choisissez si l'écran doit rester éteint pendant la sonnerie (l'écran du moniteur "**Maître**" s'allumera systématiquement), l'image sur le moniteur "**Esclave...**" n'apparaissant alors que lors de la prise de conversation.

- Écran ON pendant sonnerie : code = [8006]

- Écran OFF pendant sonnerie : code = [8007]

- Saisissez le code choisi en touchant sous  $\hat{1}$ 

"+" **()** pour augmenter et  $\downarrow$  "-" **()** pour diminuer les chiffres. Déplacez-vous vers la droite en touchant sous  $\mathbb{Q}^{(n)}/\mathbb{Q}^2_{\pi}$  "**Suivant**" **()**.

-Les 4 chiffres saisis, validez en touchant sous  $\mathfrak{Q}^{(n)}/\mathfrak{O}_{\pi}^{2}$  "**Suivant**" **③** encore 1 fois, le moniteur émet un "**Biiip**!" long de confirmation.

- Touchez sous **Sortie**" pour revenir au menu de réglage.

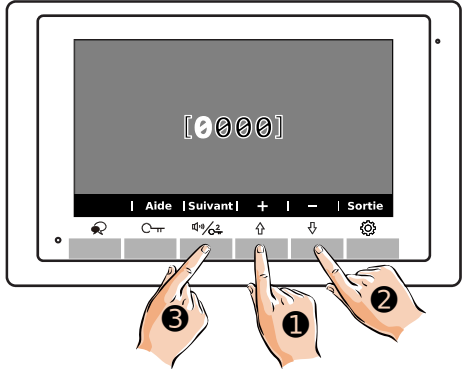

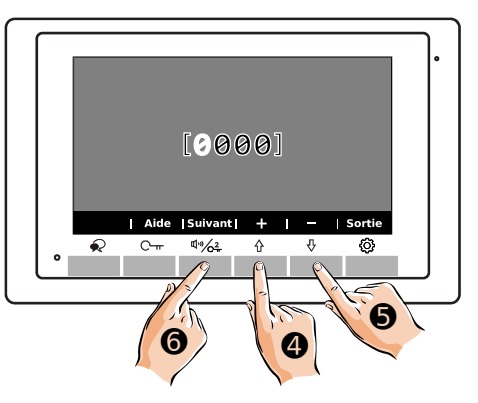

Dans une installation avec plusieurs moniteurs esclaves et/ou plusieurs platines, ne pas allumer les moniteurs esclaves lorsque le moniteur sonne peut être préférable pour limiter les appels de courant à l'alimentation commune.

### 2. Autres paramétrages

a) Afficher l'écran d'accueil sur le moniteur en touchant 1 fois sous la flèche vers le haut  $\hat{1}$  ou sous la flèche vers le bas  $\hat{1}$ .

- Touchez sous oper choisir la fonction **"Réglages"** .

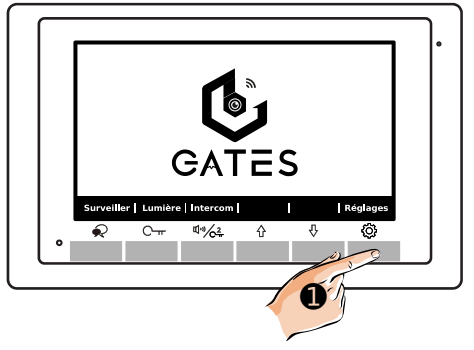

b) Appuyez plusieurs fois sous jusqu'à voir l'écran d'affichage du code d'appel, de la version et du mode de standard vidéo.

Faites un APPUI MAINTENU DE 3 SECONDES

sous le symbole de la clé  $\mathbb{C}^{-\mathrm{rr}}$  2.

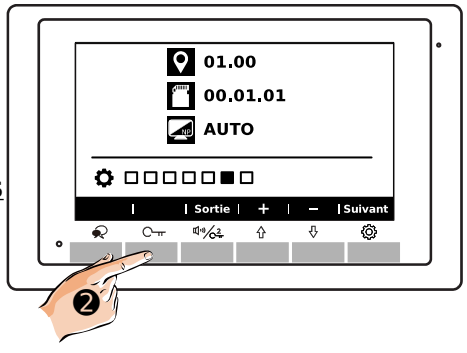

c) Le menu "SETUP Installateur" apparaît avec au centre de l'écran "[0000]".

- Saisissez le code choisi en touchant sous 1

-Les 4 chiffres saisis, validez en touchant sous  $\mathfrak{Q}^{(n)}/\mathfrak{C}^2_{\pi}$  "**Suivant**" **③** encore 1 fois, le moniteur émet un "**Biiip!**" long de confirmation.

 $\begin{bmatrix} 0 & 0 & 0 \end{bmatrix}$   $= \frac{1 \text{ Aide [Suivant] + 1 - ] Sortie}}{2}$   $\Rightarrow C = \frac{4}{5} + \frac{1}{3} + \frac{1}{3}$ 

Les codes de paramétrage sont listés sur la page suivante.

| Codes       | Fonctions                                                           |
|-------------|---------------------------------------------------------------------|
| 2419        | Remise à zéro des réglages : retour aux réglages usine              |
| 2500 à 2549 | RM Parameter Set : paramètres réservés au service SAV               |
| 3006 à 3600 | Temps d'affichage de l'écran de 6 à 600 secondes                    |
| 8000 à 8003 | Paramétrage "Maître" / "Esclave 1" / "Esclave 2" / "Esclave 3"      |
| 8004 / 8005 | Passer le moniteur en mode gardien Disponible / Non disponible      |
| 8006 / 8007 | Si le moniteur est "Esclave", écran pendant sonnerie ON / OFF       |
| 8008 / 8009 | Format de la date "MM/JJ/AAAA" / "JJ/MM/AAAA"                       |
| 8010 / 8011 | Mode de déverrouillage NO / NF                                      |
| 8012 / 8013 | Format de l'heure 12H / 24H                                         |
| 8016 / 8017 | Bypass ON / OFF                                                     |
| 8018 à 8020 | Standards de la vidéo de l'écran Auto / PAL / NTSC                  |
| 8401 à 8499 | Durée du déverrouillage de 1 à 99s (selon réglage platine /ou RLC)  |
| 8505 à 8520 | Délai avant transfert de 5 à 20 secondes (1*)                       |
| 9015 / 9016 | Fonction Intercom ON / OFF                                          |
| 9017 / 9018 | Enregistrement images/clips vidéo OFF / ON (2*)                     |
| 9030 / 9031 | Mode DOC : déverrouillage AUTO du relais 1 après 5s OFF / ON        |
| 9101 à 9104 | Nombre de platines câblées de l'installation de 1 à 4 (DS-1 à DS-4) |
| 9200 à 9216 | Nombre de caméras analog. câblées de l'installation de 1 à 16 (3*)  |
| 9300 / 9301 | Utilisation d'un combiné micro/HP séparé DJ401 ON / OFF (4*)        |

(1\*) : Ne fonctionnera que sur certaines anciennes installations équipées de module séparé GSM+SIM avec abonnement ou passerelle BUS/IP. Il faudra alors se reporter à la notice qui était livrée avec la passerelle pour programmer le moniteur. Pour les installations neuves nécessitant un transfert d'appel, privilégiez un autre moniteur de la gamme connectable en Wi-Fi. Le transfert vidéo sur application mobile se fera par le moniteur en temps réel avec l'application VDP Connect.

(2\*)/(3\*) : <u>Ne fonctionnera que sur certaines anciennes installations équipées de module</u> <u>séparé passerelle BUS/IP (2\*) ou passerelle BUS/CAMÉRAS ANALOGIQUES (3\*). Il faudra</u> <u>alors se reporter à la notice qui était livrée avec la passerelle pour programmer le moni-</u> <u>teur.</u> Pour les installations neuves nécessitant une mémoire d'appel et/ou la vision de caméras, privilégiez un autre moniteur de la gamme, avec mémoire (MicroSD en option pour clips vidéo) et/ou connectable en Wi-Fi pour associer des caméras numériques IP.

(4\*) :Ne fonctionnera que sur certaines anciennes installations équipées du combiné séparé DJ401. Pour les installations neuves nécessitant le secret de conversation, privilégiez un autre moniteur de la gamme connectable en Wi-Fi, l'appel pourra être pris sans main libre obligatoire par un smartphone autorisé sur l'installation. Le transfert de l'appel sur application mobile se fera par le moniteur en temps réel avec l'application VDP Connect.

# 13) Application VDP connect pour renvoi d'appel

Téléchargez notre application " VDP CONNECT " disponible pour Iphone ® et Androïd ®

Scannez ci-dessous le QR CODE correspondant à votre type de smartphone :

Téléchargez l'application VDP Connect pour IOS:

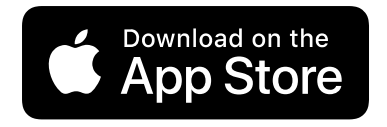

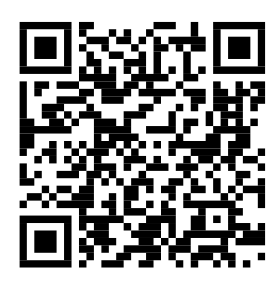

Téléchargez l'application VDP Connect pour Androïd:

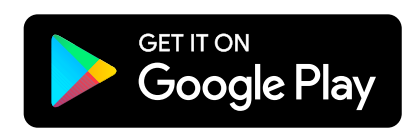

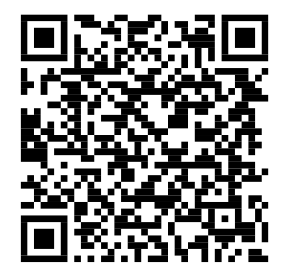

suivez les instructions pour le paramétrage de l'application en acceptant toutes les demandes sinon cela ne fonctionnera pas, regardez au niveau des flèches pour accepter.

Puis, placez vous à côté de votre moniteur afin d'effectuer les manipulations nécessaires.

#### Moniteur GATES DIAMOND -

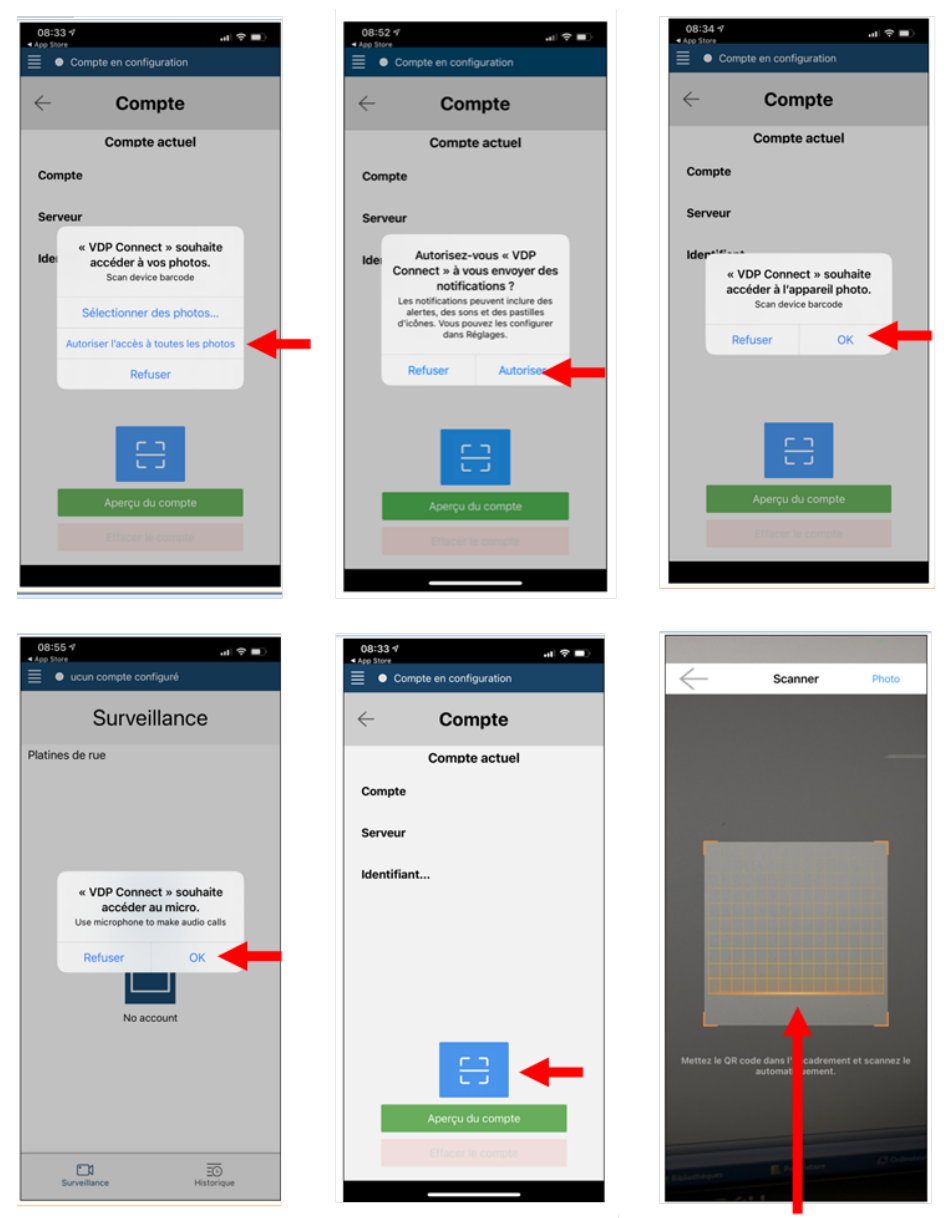

SCANNEZ LE QR CODE DU MONITEUR

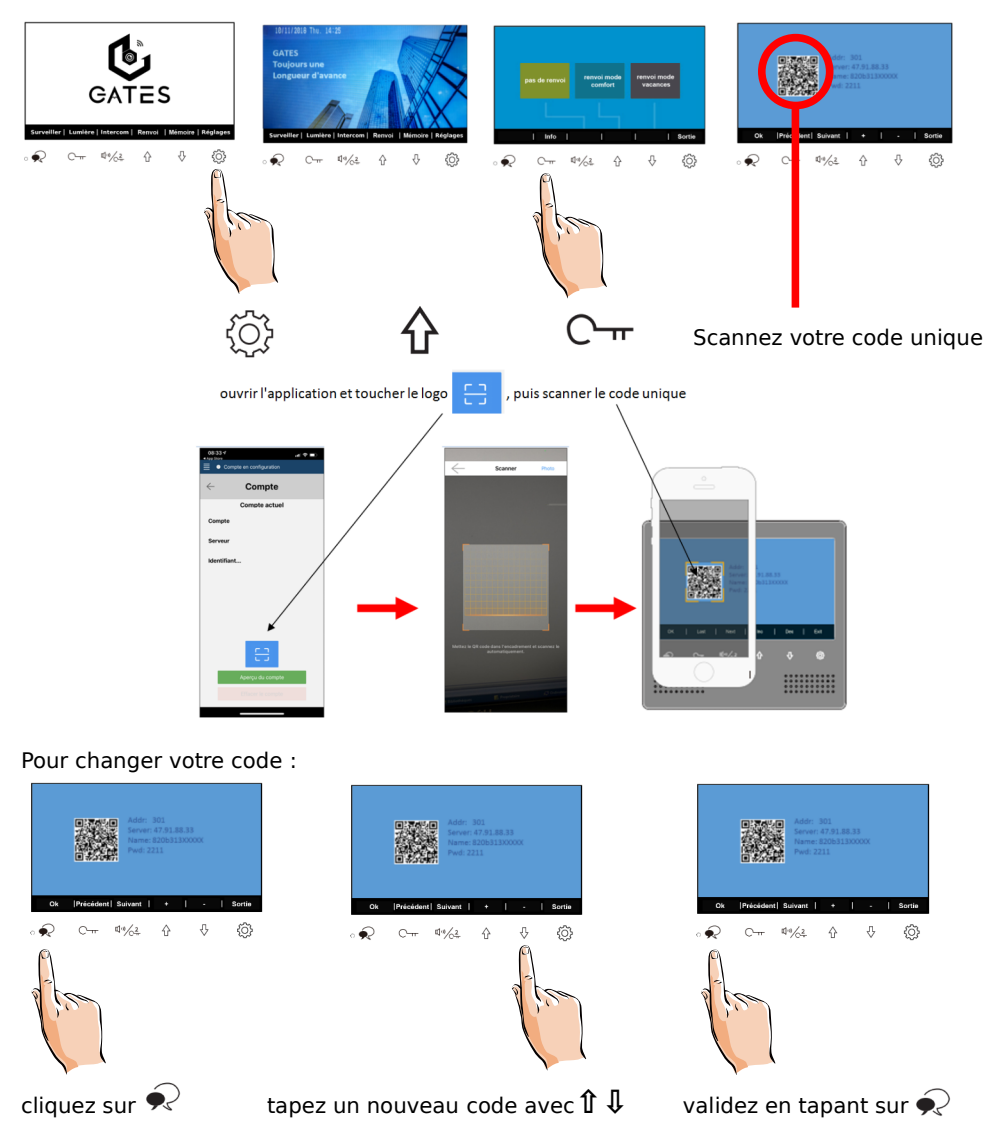

## 14) Paramétrage du moniteur pour le renvoi d'appel

si votre code est validé un bip long retentit

## 15) Test du renvoi d'appel

pour tester votre configuration, choisir le mode de transfert d'appel en appuyant sur :

"Réglages" puis "Renvoi " enfin touchez "Renvoi mode vacances"

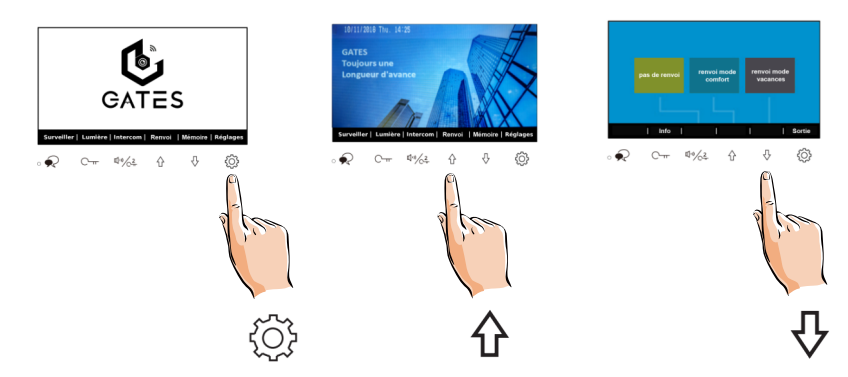

#### pour répondre à l'appel :

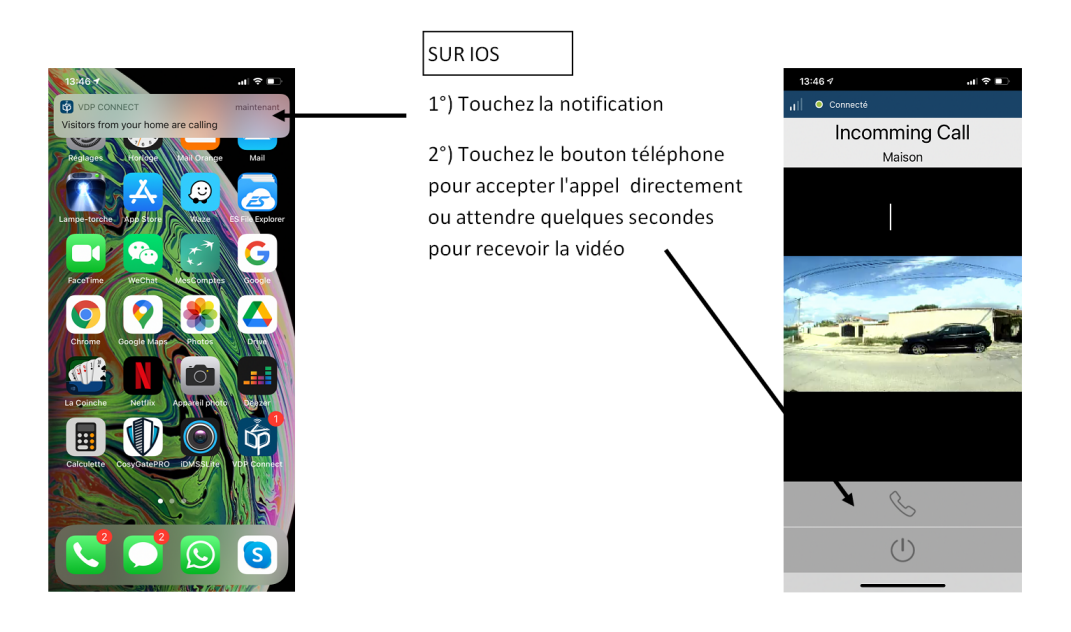

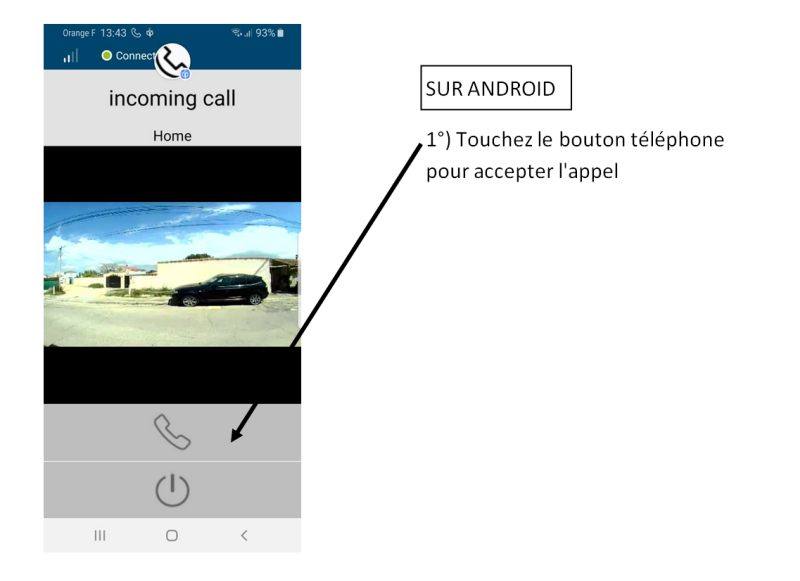

#### 16) Commande à distance depuis votre smartphone

toucher le logo Maison en lançant une surveillance

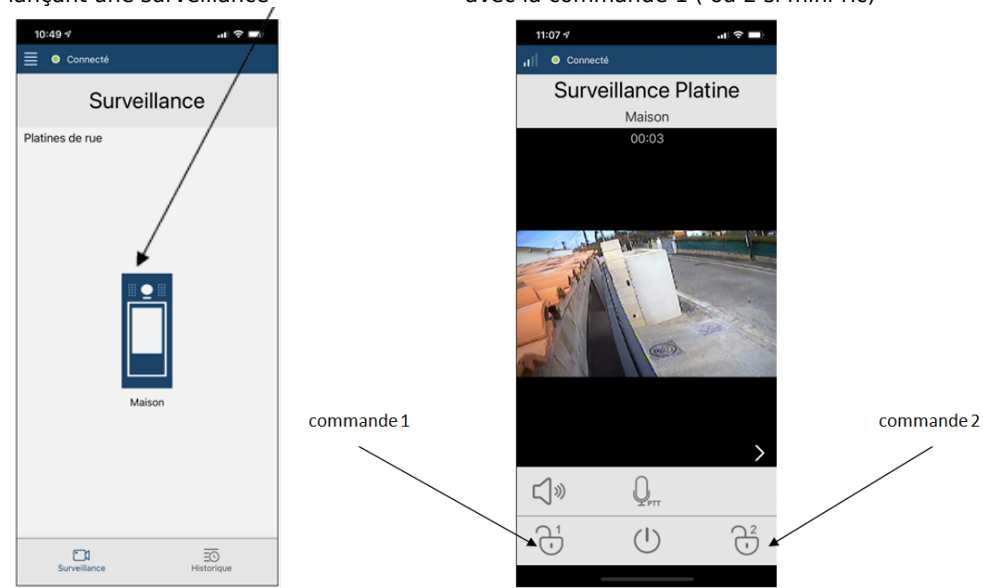

ouvrez votre portail et votre portillon avec la commande 1 ( ou 2 si mini-rlc)

#### 17) Mémoire d'images (avec SMARTYBOX IP)

Pour supprimer la dernière image:

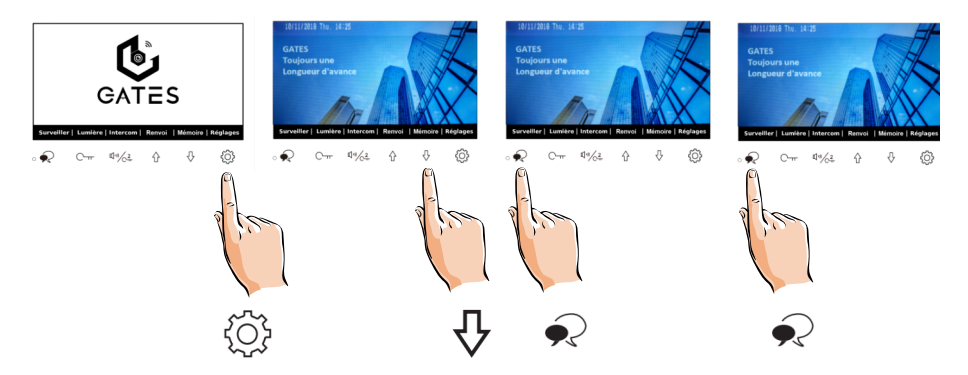

# 18) Caractéristiques

Alimentation : par le BUS 2Easy

Câblage BUS : 2 fils non polarisés

Consommation : en veille : 6,6mA ; en fonctionnement : 240mA

Taille de l'écran : Couleur LCD de 7 pouces

Résolution : 800 x 480 pixels

Signal vidéo : 1Vp-p, 75Ω, CCIR standard

Montage : saillie (support de table possible en option)

Câblage : 2 fils non polarisés

Dimensions : H140 × L220 × P17,5mm

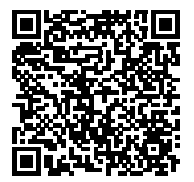

Scannez pour obtenir nos notices techniques

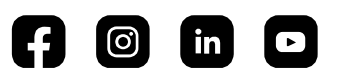

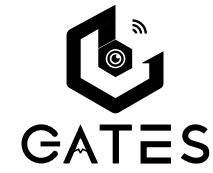

Impasse raymond dutto Chemin de la haute bedoule 13240 Septèmes-les-Vallons Tél : 04 91 17 75 08 Fax : 04 84 25 22 39 contact@gates-france.fr www.gates-france.fr

GATES FRANCE